## Updating Email Access for Mobile Devices

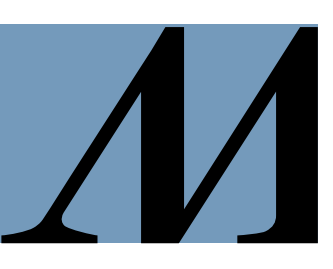

Audience: iPhone owners using older versions of the native Apple® Mail app.

## Remove the Old Exchange Account

- 1. From your mobile device, open the **Settings** app.
- 2. Select Mail.
- 3. Select Accounts.
- 4. Click the Exchange account.

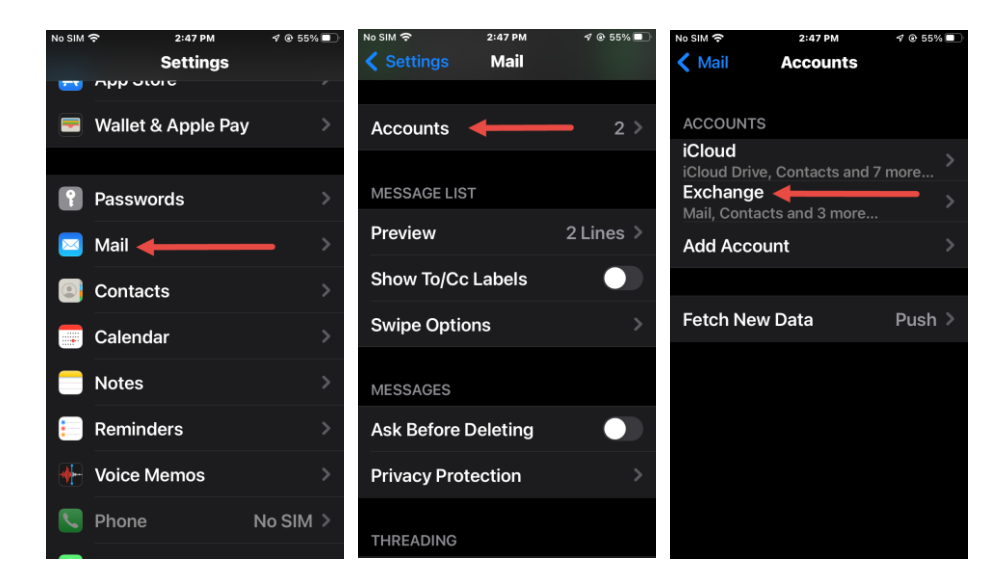

- 5. Scroll to the bottom of the **Exchange** screen and select **Delete Account**.
- 6. Select **Delete from My iPhone**. The account will be removed.
- 7. Go to the next page for instructions on adding the new **Exchange** account.

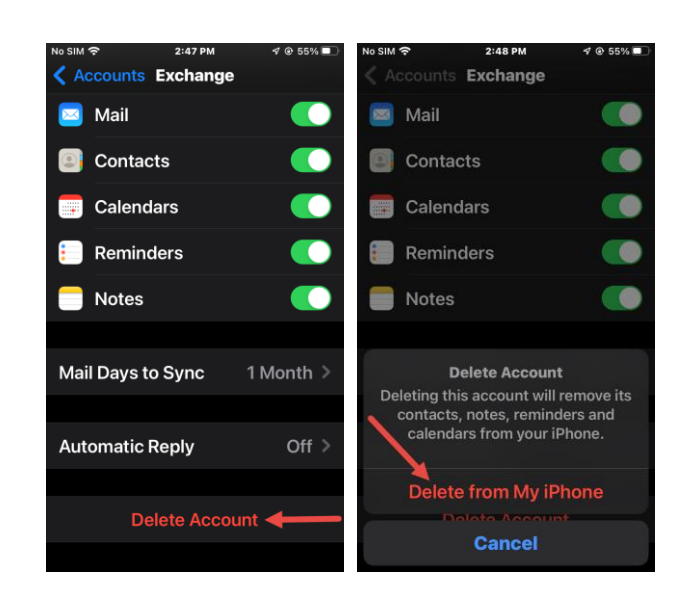

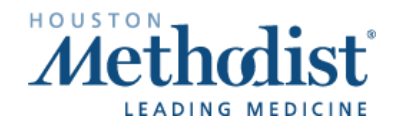

## Updating Email Access for Mobile Devices

## Add the New Exchange Account

- 8. From the Accounts screen, click Add Account.
- 9. Select Microsoft Exchange.
- 10. For the **Email** field, enter your HoustonMethodist.org email address. Then click **Next**.

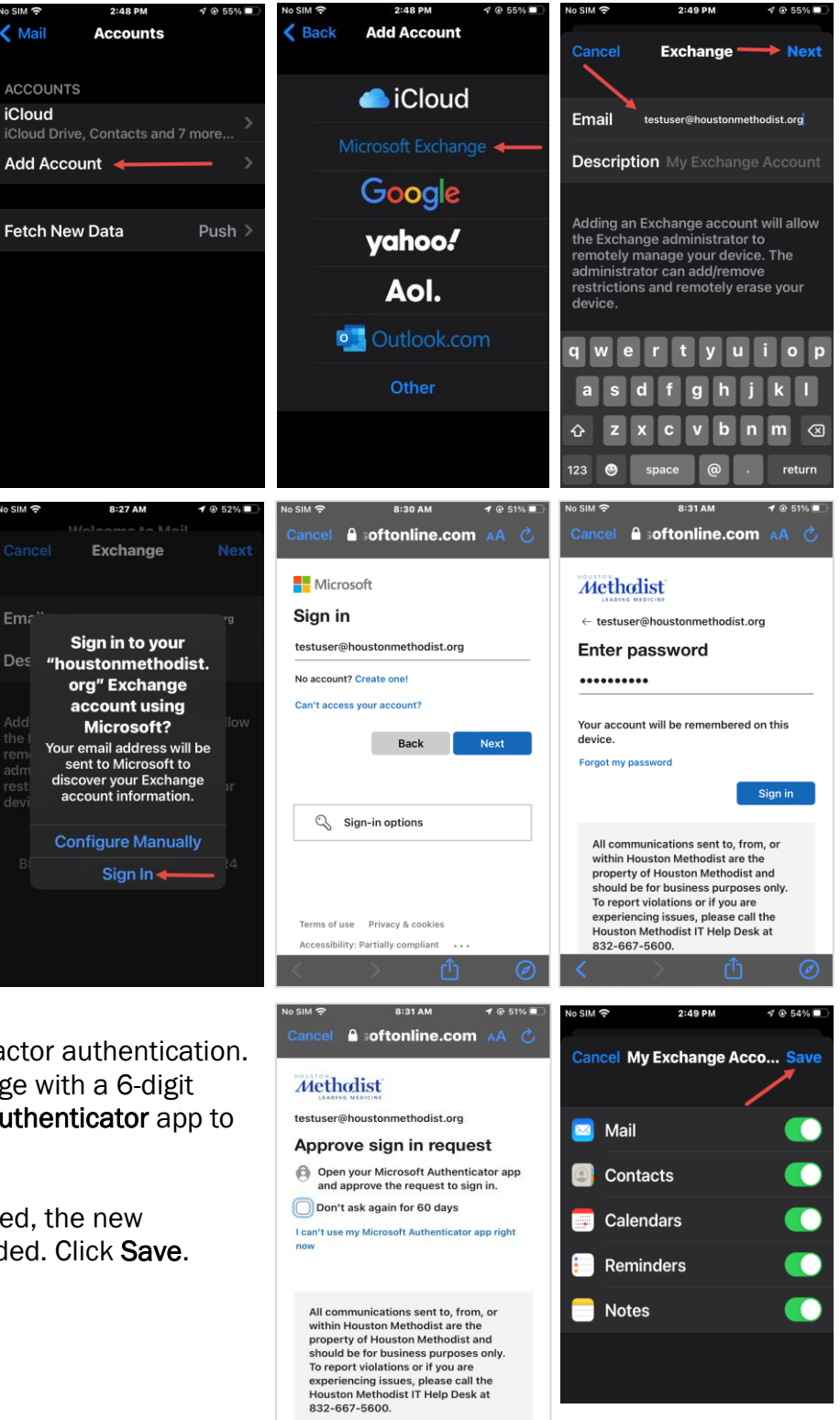

- 11. If you are prompted to sign in to your houstonmethodist.org **Exchange** account using Microsoft, click **Sign In**.
- 12. The Microsoft login page will appear. Confirm the email is correct and click **Next**.
- 13. Enter your Houston Methodist network password, if prompted. Click **Sign in**.
- 14. Approve the request using two-factor authentication. You should receive a text message with a 6-digit code or be asked to open your **Authenticator** app to approve the sign-in request.
- 15. Once the authorization is accepted, the new **Exchange** account should be added. Click **Save**.

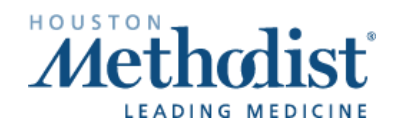